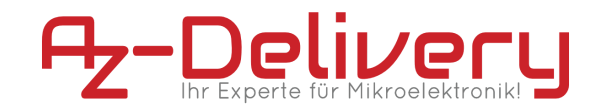

ebook

# ESP32-Cam

**AI-Thinker Model** 

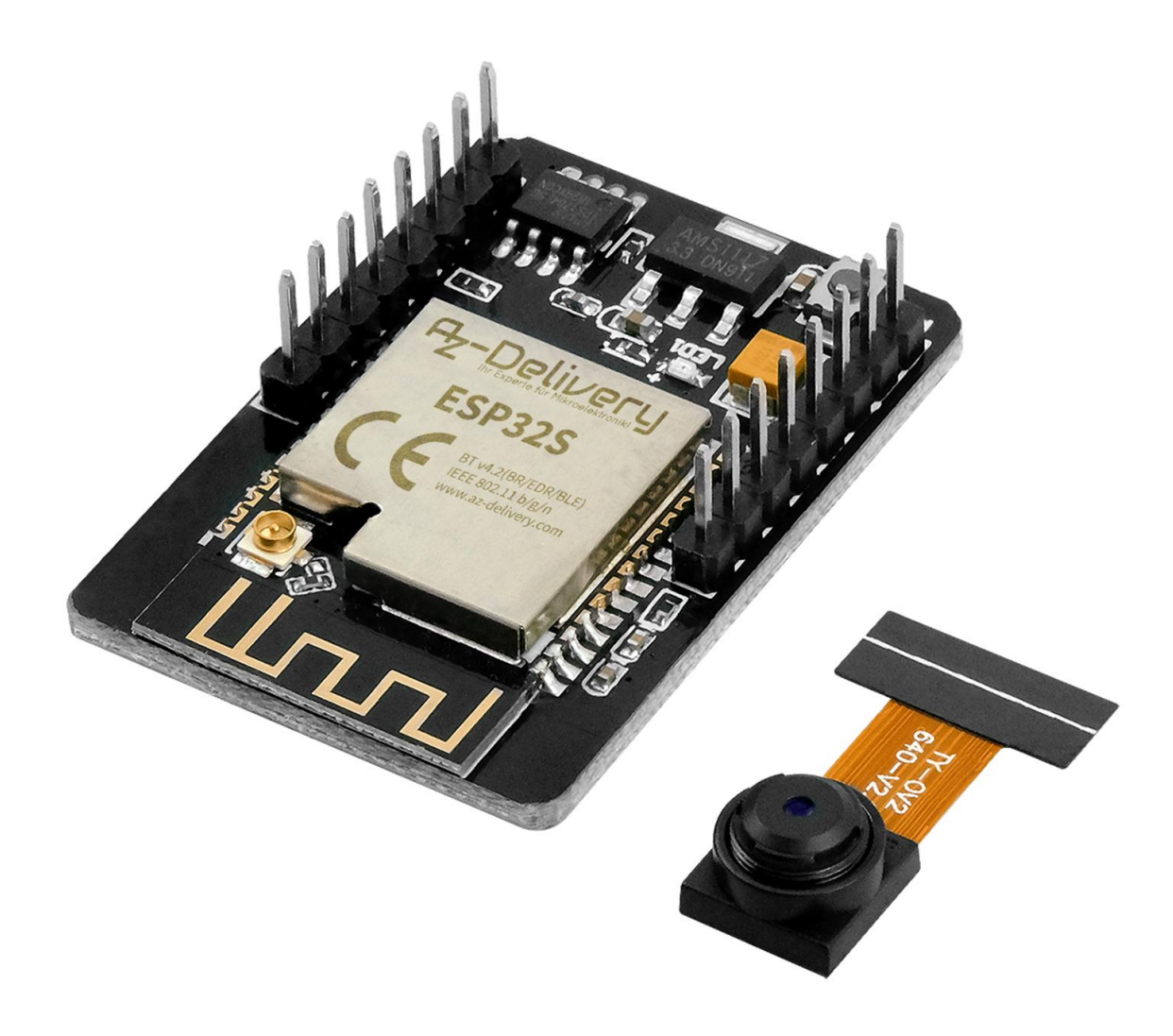

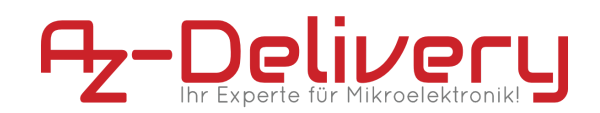

## Inhaltsverzeichnis

| Einführung                   | 3  |
|------------------------------|----|
| Spezifikationen              | 4  |
| Pinout                       | 5  |
| Installation der Arduino IDE | 6  |
| Zusätzliche Einstellungen    | 10 |
| Anschlussdiagramm            | 12 |
| Blink Beispiel               | 13 |
| Kamera Webserver Beispiel    | 14 |
| Gesichtserkennung            | 16 |

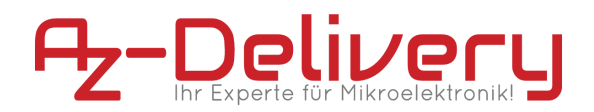

## Einführung

Die ESP32-Cam ist ein sehr wettbewerbsfähiges, kleines Kameramodul, das als Minimalsystem mit einer Baugröße von nur 27 x 40,5 x 4,2 mm unabhängig arbeiten kann.

Es kann in verschiedenen IoT-Anwendungen eingesetzt werden. Sie eignet sich für Smart-Home-Geräte, industrielle drahtlose Steuerung, drahtlose Überwachung, drahtlose QR-Identifikation und andere IoT-Anwendungen.

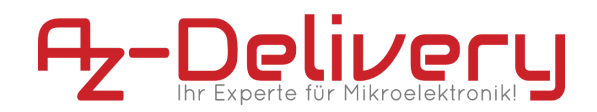

## Spezifikationen

| SPI Flash             | 4 MB                                                                                                    |
|-----------------------|----------------------------------------------------------------------------------------------------|
| RAM                   | 520KB SRAM + 4M PSRAM                                                                                                    |
| Bluetooth             | Bluetooth 4.2 BR/EDR and BLE standards                                                                                                    |
| Wi-Fi                 | 802.11 b/g/n                                                                                                    |
| Support interface     | UART, SPI, I2C, PWM                                                                                                    |
| Support TF card       | Max. 4GB                                                                                                    |
| IO port               | 9                                                                                                    |
| UART Baudrate         | Default 115200 bps                                                                                                    |
| Image Output Format   | JPEG (OV2640 support only), BMP,<br>GRAYSCALE                                                                                               |
| Spectrum Range        | 2412~2484 MHz                                                                                                    |
| Antenna               | Onboard PCB antenna, gain 2dBi                                                                                                    |
| Transmit Power        | 802.11b: 17±2 dBm (@11Mbps)<br>802.11g: 14±2 dBm (@54Mbps)<br>802.11n: 13±2 dBm (@MCS7)                                                     |
| Receiving Sensitivity | CCK, 1 Mbps: -90 dBm<br>CCK, 11 Mbps: -85 dBm<br>6 Mbps (½ BPSK): -88 dBm<br>54 Mbps(¾ 6-QAM): -70 dBm<br>MCS7(65 Mbps, 72.2 Mbps): -67 dBm |
| Power Supply Range    | 5V                                                                                                    |
| Operating Temperature | -20°C ~ 85°C                                                                                                    |
| Dimensions            | 27 x 40.5 x 4.5 mm                                                                                                    |

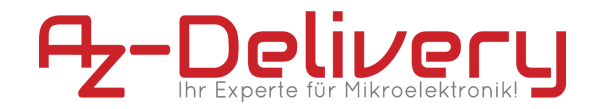

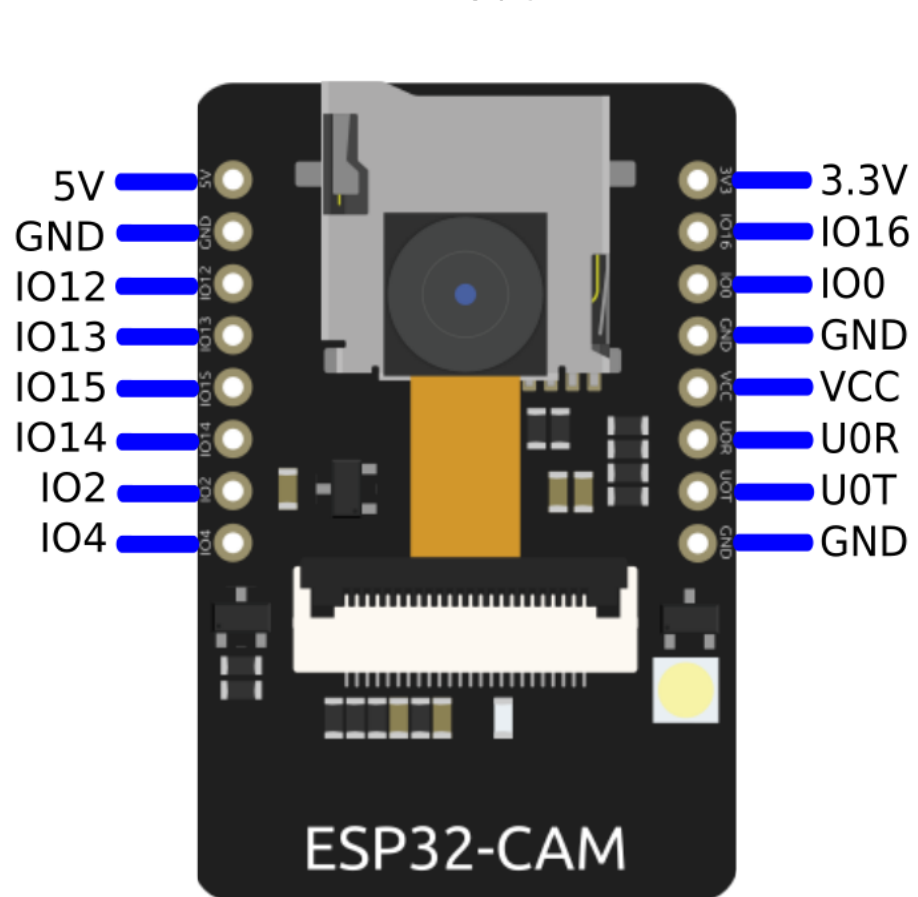

#### Pinout

#### Hinweis:

Das Modul kann entweder über den 3,3V pin <u>oder</u> über den 5V pin versorgt werden.

Es wird empfohlen das Modul über den 5V pin(mit 5V) zu betreiben.

Der VCC pin ist ein 3,3V ausgang.

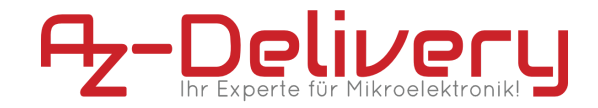

## Installation der Arduino IDE

Die kostenlose Arduino IDE Entwicklungsumgebung können Sie unter folgendem Link herunterladen: <u>https://www.arduino.cc/en/Main/Software</u>

Windows Benutzer sollten unbedingt eine der ersten beiden Download-Optionen für die Arduino IDE verwenden. Die "Windows App" Version aus dem Windows Store führt insbesondere bei der Verwendung von Board-Definitionen von Drittanbietern zu Verbindungsproblemen.

### Download the Arduino IDE

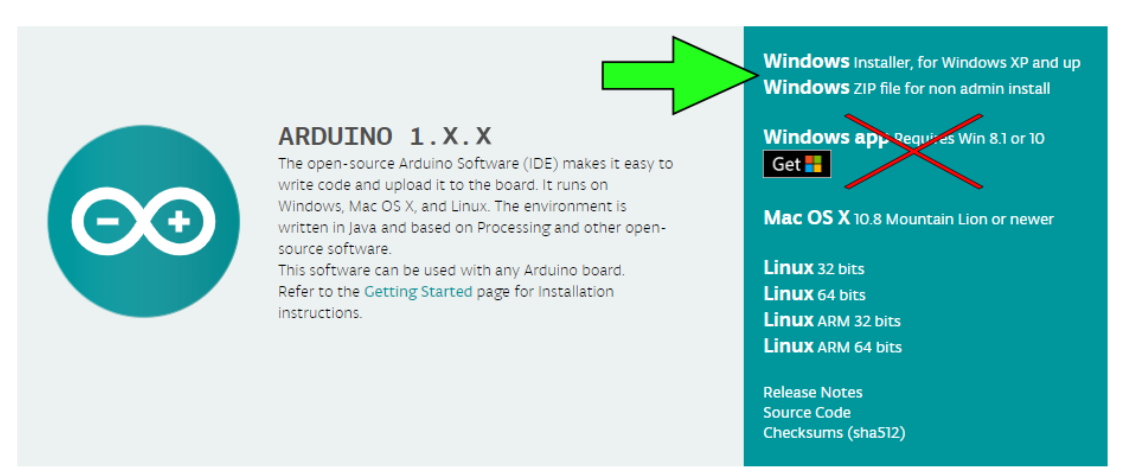

Nach dem Starten der Arduino IDE Installationsdatei

"arduino-1.X.X-windows.exe" müssen die Lizenzbedingungen der Software gelesen und akzeptiert werden:

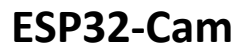

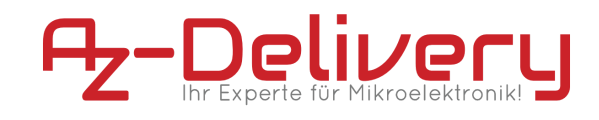

| 💿 Arduino Setup: License Agreen                                                                                        | nent                                                     | —            |                          | $\times$ |
|----------------------------------------------------------------------------------------------------|----------------------------------------------------------|--------------|--------------------------|----------|
| Please review the license agr<br>accept all terms of the agree                                                         | eement before inst<br>ment, click I Agree.               | alling Ardu  | ino. If you              |          |
| SNU LESSER GENERAL PUBLIC LICE                                                                                         | NSE                                                      |              |                          | ^        |
| Version 3, 29 June 2007                                                                                                |                                                          |              |                          |          |
| Copyright (C) 2007 Free Software F                                                                                     | oundation, Inc. < <u>h</u>                               | ttp://fsf.or | <u>'a/</u> >             |          |
| Everyone is permitted to copy and d<br>document, but changing it is not allo                                           | istribute verbatim o<br>wed.                             | copies of th | iis license              |          |
| This version of the GNU Lesser Gene<br>and conditions of version 3 of the GI<br>by the additional permissions listed b | eral Public License in<br>NU General Public Li<br>pelow. | icorporates  | s the terms<br>plemented |          |
|                                                                                                    |                                                          |              |                          | Υ.       |
| Cancel Nullsoft Install Sy                                                                                             | stem v3.0                                                |              | I Agree                  | 2        |

Im nächsten Schritt können unterschiedliche Optionen zur Installation ausgewählt werden.

| 💿 Arduino Setup: Installation                    | Options                                                              | _                                                                                      |         | $\times$ |
|--------------------------------------------------|----------------------------------------------------------------------|----------------------------------------------------------------------------------------|---------|----------|
| Check the components<br>you don't want to instal | you want to install a<br>l. Click Next to cont                       | and uncheck the<br>inue.                                                               | compone | nts      |
| Select components to install:                    | Install Ardu<br>Install USB<br>Create Sta<br>Create Des<br>Associate | <mark>ino software</mark><br>driver<br>rt Menu shortcut<br>sktop shortcut<br>ino files | :       |          |
| Space required: 482.4MB                          |                                                                      |                                                                                        |         |          |
| Cancel Nullsoft Inst                             | all System v3.0                                                      | < Back                                                                                 | Next    | :>       |

Es folgt eine kurze Übersicht der verschiedenen Optionen, mit einer kurzen Erklärung zu jeder Option:

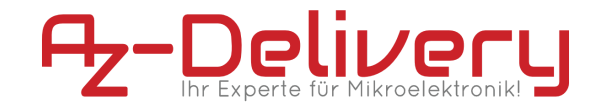

| Option                     | Erklärung                                                                                                    |
|----------------------------|----------------------------------------------------------------------------------------------------|
| Install Arduino Software   | Installiert die Arduino IDE - Diese Option kann<br>nicht abgewählt werden                                                                                                    |
| Install USB Driver         | Installiert USB Treiber für verschiedene<br>andere Microcontroller. Für die Verwendung<br>der Software mit dem D1 mini sind diese nicht<br>erforderlich, wir empfehlen jedoch unbedingt<br>die Installation, falls Sie auch andere<br>Mikrocontroller verwenden |
| Create Start Menu shortcut | Erstellt eine Verknüpfung im Windows<br>Startmenü (Optional)                                                                                                    |
| Create Desktop shortcut    | Erstellt eine Verknüpfung auf dem<br>Arbeitsplatz (Optional)                                                                                                    |
| Associate .ino files       | Erstellt eine Dateinamenerweiterung für<br>Dateien mit der Endung .ino und verknüpft<br>diese mit der Arduino IDE                                                                                                    |

Zuletzt muss noch der Zielordner angegeben werden. Die Installation benötigt ca. 500MB freien Speicherplatz.

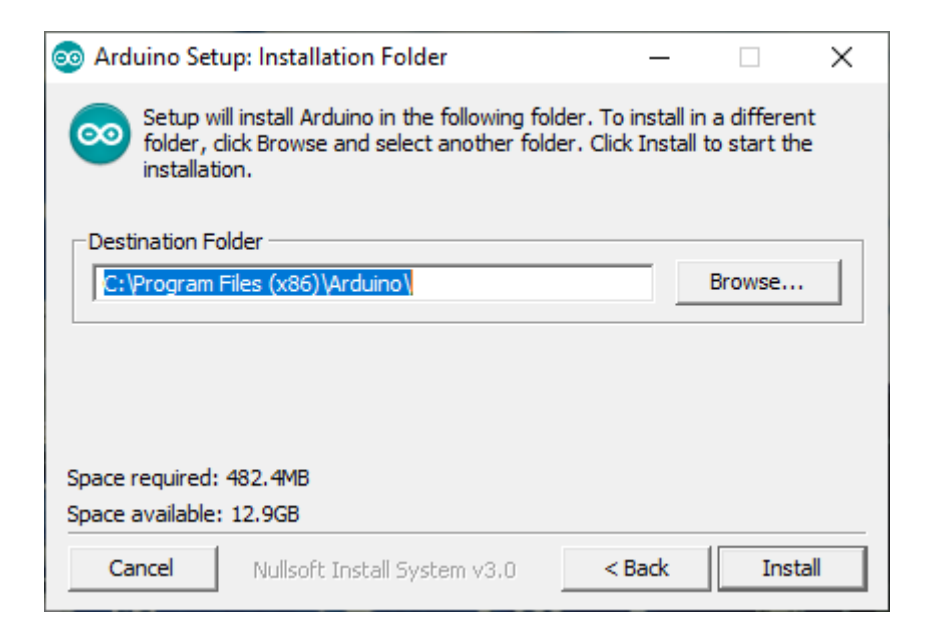

Klicken Sie auf "Install", um die Installation zu starten.

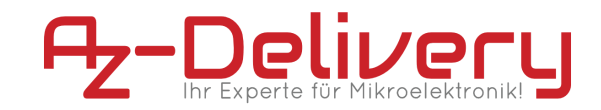

| 💿 Arduino Setu | p: Installing                | _      |      | $\times$ |
|----------------|------------------------------|--------|------|----------|
| Extract: a     | vr-c++filt.exe               |        |      |          |
| Show details   | ]                            |        |      |          |
|                |                              |        |      |          |
|                |                              |        |      |          |
|                |                              |        |      |          |
| Cancel         | Nullsoft Install System v3.0 | < Back | Clos | se       |

Nach erfolgreicher Installation kann das Installationsprogramm über die Schaltfläche "Close" beendet werden:

| 💿 Arduino Setu | p: Completed                 | _      |      | $\times$ |
|----------------|------------------------------|--------|------|----------|
|                | 1                            |        |      |          |
| Show details   |                              |        |      |          |
|                |                              |        |      |          |
|                |                              |        |      |          |
|                |                              |        |      |          |
|                |                              |        |      |          |
| Cancel         | Nullsoft Install System v3,0 | < Back | Clos | se       |

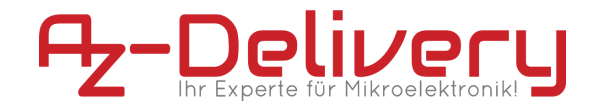

## Zusätzliche Einstellungen

Um die ESP32-Cam in der Arduino IDE programmieren zu können müssen Sie den Support für die ESP32-Platform installieren.

Öffnen Sie die Arduino IDE und gehen Sie zu: File > Preferences, und finden Sie das Feld "Additional URLs".

Kopieren Sie folgenden Link:

https://dl.espressif.com/dl/package\_esp32\_index.json

| Preferences                                         |                                                           | ×     |  |
|-----------------------------------------------------|-----------------------------------------------------------|-------|--|
| Settings Network                                    |                                                           |       |  |
| Sketchbook location:                                |                                                           |       |  |
| C: \Users \pc \Documents \Ardu                      | luino Bra                                                 | wse   |  |
| Editor language:                                    | System Default v (requires restart of Arduino)            |       |  |
| Editor font size:                                   | 18                                                        |       |  |
| Interface scale:                                    | Automatic 100 🗘 % (requires restart of Arduino)           |       |  |
| Theme:                                              | Default theme 🧹 (requires restart of Arduino)             |       |  |
| Show verbose output during:                         | : Compilation upload                                      |       |  |
| Compiler warnings:                                  | None 🗸                                                    |       |  |
| Display line numbers                                | Enable Code Folding                                       |       |  |
| Verify code after upload                            | Use external editor                                       |       |  |
| Check for updates on sta                            | artup Save when verifying or uploading                    |       |  |
| Use accessibility features                          | S                                                         |       |  |
| Additional Boards Manager UF                        | RLs: https://dl.espressif.com/dl/package_esp32_index.json |       |  |
| More preferences can be edited directly in the file |                                                           |       |  |
| C:\Users\pc\AppData\Local\A                         | Arduino 15\preferences.txt                                |       |  |
| (edit only when Arduino is not                      | it running)                                               |       |  |
|                                                     | ОК С                                                      | ancel |  |

Fügen Sie diesen Link in das Feld "Additional URLs" ein. Wenn Sie bereits einen oder mehrere Links in diesem Feld haben, fügen Sie einfach ein Komma nach dem letzten Link ein, fügen Sie den neuen Link nach dem Komma ein und klicken Sie auf die Schaltfläche OK. Schließen Sie dann die Arduino-IDE.

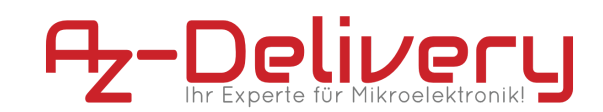

Oʻffnen Sie die Arduino IDE erneut und gehen Sie zu: Tools > Board > Boards Manager Es oʻffnet sich ein neues Fenster, geben Sie esp32 in das Suchfeld ein und installieren Sie das Board mit dem Namen esp32 von Espressif Systems, wie unten abgebildet:

| Type All vesp32<br>esp32<br>by Espressif Systems<br>Boards included in this package:<br>ESP32 Dev Module, WEMOS LoLin32, WEMOS D1 MINI ESP32.<br>More Info | 💿 E                              | Boards Manager                                                                                                    | × |
|----------------------------------------------------------------------------------------------------|----------------------------------|----------------------------------------------------------------------------------------------------|---|
| esp32<br>by Espressif Systems<br>Boards included in this package:<br>ESP32 Dev Module, WEMOS LoLin32, WEMOS D1 MINI ESP32.<br>More Info                    | Туре                             | e All v esp32                                                                                                    |   |
| 1.0.4 V Install                                                                                                    | es<br>by<br>Bi<br>Es<br><u>M</u> | sp32<br>by Espressif Systems<br>Soards included in this package:<br>SSP32 Dev Module, WEMOS LoLin32, WEMOS D1 MINI ESP32.<br>Aore Info<br>1.0.4 V Instal | ^ |

Jetzt können Sie unter Tools > Board > ESP32 Arduino > AI-Thinker ESP32-CAM auswählen.

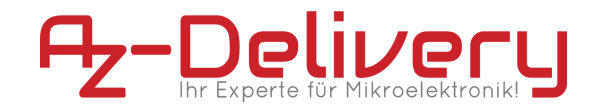

## Anschlussdiagramm

Um die ESP32-Cam flashen zu können benötigen Sie einen USB-to-UART Adapter, stellen Sie sicher dass der dafür nötige Treiber installiert ist.

Folgend Abbildung zeigt den Anschluss der ESP32-Cam mit dem AZ-Delivery CH340 Adapter(es kann auch ein anderer Adapter verwendet werden). Der Jumper für den **Logikpegel** muss auf **3,3V** gesetzt werden da ansonsten die pins am ESP Modul beschädigt werden.

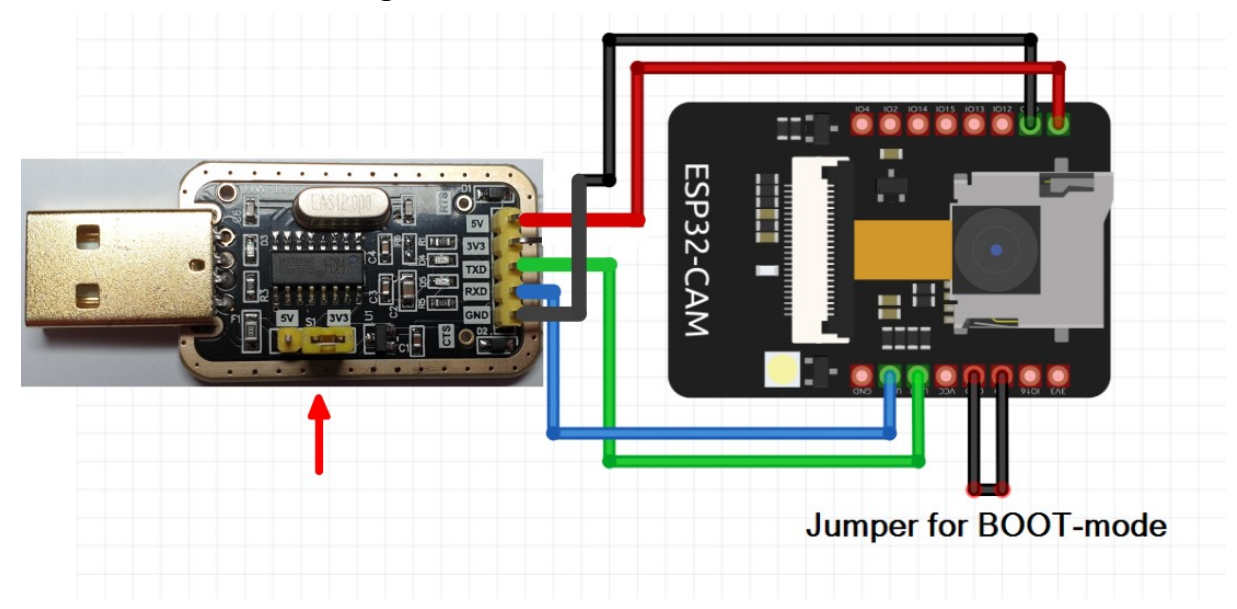

| FT232 | ESP32-Cam |
|-------|-----------|
| VCC   | 5V        |
| GND   | GND       |
| ТХ    | UOR       |
| RX    | UOT       |

Um die ESP32-Cam in den BOOT-Modus zu setzen wird ein Jumper zwischen IO0 und GND benötigt.

**Hinweis:** Die ESP32-Cam besitzt keinen verpolschutz, achten Sie darauf 5V und GND nicht zu vertauschen da ansonsten das Modul zerstört wird.

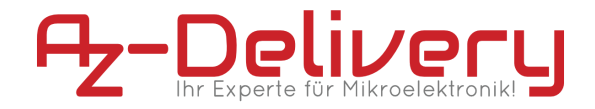

## **Blink Beispiel**

Als erstes Beispiel eignet sich Blink ganz gut. Auf der ESP32-Cam befindet sich eine flash-light LED, diese ist mit GPIO 4 verbunden.

```
#define flash 4
void setup() {
   pinMode(flash, OUTPUT);
}
void loop() {
   digitalWrite(flash, HIGH);
   delay(1000);
   digitalWrite(flash, LOW);
   delay(1000);
}
```

Wählen Sie unter Tools > Board > ESP32 Arduino > AI-Thinker ESP32-CAM, und den Port des Adapters aus. Klicken Sie anschließend auf "Hochladen".

Wenn das Hochladen erfolgreich war können Sie den Jumper zwischen IOO und GND entfernen und anschließend die RESET-Taste betätigen. Seien Sie gewarnt, **die Flash-light LED ist sehr hell.** 

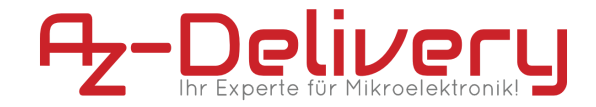

## Kamera Webserver Beispiel

Mit diesem Beispiel kann man sich einen Video Stream auf dem Webinterface anzeigen lassen. Um das Beispiel zu öffnen gehen Sie auf File > examples > ESP32 > camera > CameraWebServer

Ab Zeile 10 soll man das Kamera Modell wählen. Hier muss das Model Al-Thinker gewählt werden. Passen Sie die Zeilen an, es sollte wie folgt aussehen:

```
// Select camera model
//#define CAMERA_MODEL_WROVER_KIT // Has PSRAM
//#define CAMERA_MODEL_ESP_EYE // Has PSRAM
//#define CAMERA_MODEL_M5STACK_PSRAM // Has PSRAM
//#define CAMERA_MODEL_M5STACK_V2_PSRAM // M5Camera
//#define CAMERA_MODEL_M5STACK_WIDE // Has PSRAM
//#define CAMERA_MODEL_M5STACK_ESP32CAM // No PSRAM
//#define CAMERA_MODEL_M5STACK_UNITCAM // No PSRAM
#define CAMERA_MODEL_AI_THINKER // Has PSRAM
//#define CAMERA_MODEL_AI_THINKER // Has PSRAM
```

In Zeile 23 und 24 müssen Sie noch die SSID und Passwort ihres Routers eintragen. z.B.:

```
const char* ssid = "hier-SSID";
const char* password = "Hier-Passwort";
```

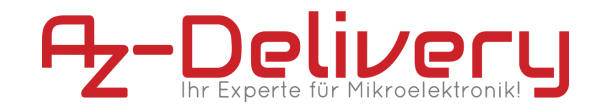

Anschließend kann dieses Beispiel Hochgeladen werden. Sobald das hochladen erfolgreich war, entfernen Sie den jumper zwischen IOO und GND und betätigen anschließend die reset Taste. Öffnen Sie den Seriellen Monitor der Arduino IDE hier sollte die IP-Adresse ausgegeben werden unter der die ESP32-Cam erreichbar ist.

Geben Sie die IP-Adresse der ESP32-Cam in Ihren Browser ein(Sie müssen im gleichen Netzwerk sein). Jetzt befinden Sie sich auf dem Webinterface der ESP32-Cam. Es gibt diverse Einstellmöglichkeiten mit denen man sich spielen kann. Unten gibt es den Button "Start Stream" mit dem können Sie die Videoübertragung starten.

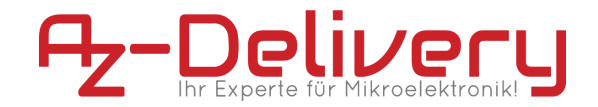

## Gesichtserkennung

Das vorherige Beispiel liefert auch die Funktion der Gesichtserkennung. Wenn der Stream läuft kann man die Option "Face detection" aktivieren, in der Videoansicht wird ein gelbes Rechteck um das Gesicht gelegt. Mit der Option "Face recognition" und dem Button "Enroll Face" kann ein Gesicht abgespeichert werden.

Nutzen Sie die aktuelle Version der ESP32 Boardinformationen (zur Zeit 2.0.2) funktioniert die Gesichtserkennung nicht. Diese Funktion sollte in Zukunft wieder zur Verfügung stehen.

Um die Gesichtserkennung dennoch nutzen zu können müssen Sie die Version downgraden(eine ältere Version installieren). Das können Sie machen indem Sie auf Tools > Board > Boardmanager gehen. geben Sie "esp32" in die Suchleiste ein.

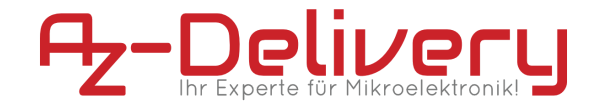

Klicken Sie auf "Version auswählen" und wählen Sie die Version 1.0.4 aus und klicken auf "installieren", starten sie anschließend die Arduino IDE neu

| 🥯 Boardverwalter                                                                                                    |   | ×                |
|----------------------------------------------------------------------------------------------------|---|------------------|
| Typ Alle v esp32                                                                                                    |   |                  |
| esp32<br>by Espressif Systems Version 1.0.4 INSTALLED<br>In diesem Paket enthaltene Boards:<br>ESP32 Dev Board, ESP32-S2 Dev Board, ESP32-C3 Dev Board.<br>More Info |   | ^                |
| Version auswählen V Installieren                                                                                                    | 6 | Update Entfernen |

Ist die Arduino IDE neu gestartet müssen Sie das Beispiel neu öffnen. File > Examples > ESP32 > camera > CameraWebServer

Nehmen Sie die gleichen einstellungen vor wie im vorherigen Beispiel und laden es auf die ESP32-Cam.

Die Gesichtserkennung funktioniert jetzt.

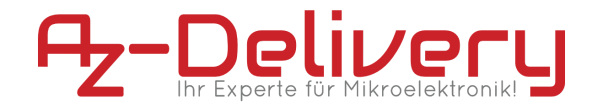

Jetzt ist es an der Zeit, zu lernen und eigene Projekte zu erstellen. Das können Sie mit Hilfe von vielen Beispielskripten und anderen Tutorials tun, die Sie im Internet finden können.

Wenn Sie auf der Suche nach den qualitativ hochwertigen Produkten für Arduino und Raspberry Pi sind, sind Sie bei der AZ-Delivery Vertriebs GmbH genau richtig. Sie erhalten zahlreiche Anwendungsbeispiele, vollständige Installationsanleitungen, eBooks, Bibliotheken und Unterstützung durch unsere technischen Experten.

https://az-delivery.de

Viel Spaß!

Impressum

https://az-delivery.de/pages/about-us